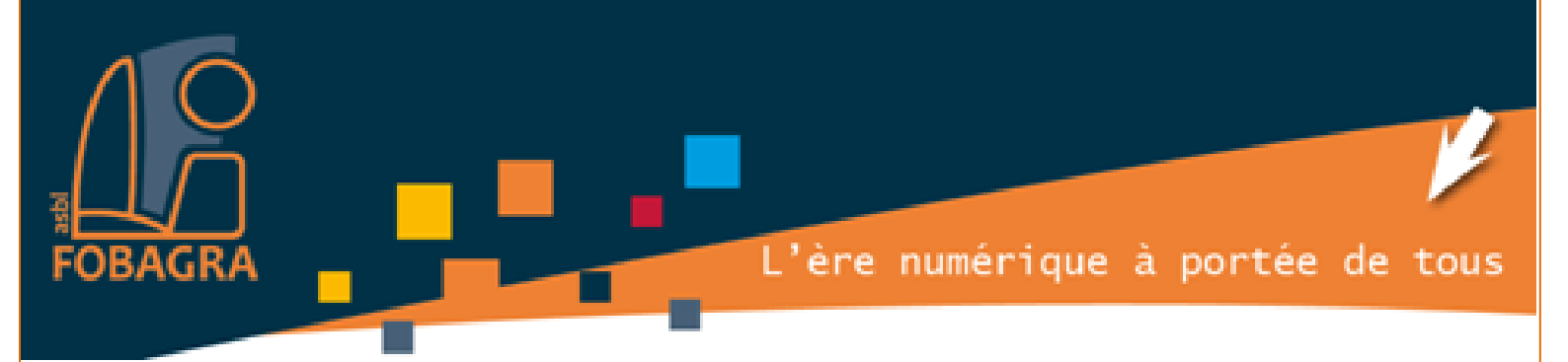

# Web search for Jobs Maison de l'emploi et de la formation de Molenbeek

Recherche d'emploi à l'aide de l'outil informatique

Formatrice : Isabelle NANI à FOBAGRA asbl

FOBAGRA asbl Rue du Méridien n°20 - 1210 Saint-Josse-Ten-Noode

Tel: 02/219.69.16

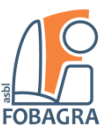

## Table des exercices

| 1)         | Parcourez l'arborescence de votre ordinateur jusqu'au dossier Documents 3                                                                       |
|------------|----------------------------------------------------------------------------------------------------|
| 2)         | Créez un nouveau dossier nommé RE-170928 3                                                                                                    |
| 3)         | Accédez au site d'Information sur le Marché du Travail à Bruxelles                                                                              |
| 4)         | Tapez votre profession en mot clé                                                                                                    |
| 5)         | Cliquez sur la profession qui vous correspond3                                                                                                  |
| 6)         | Cliquez sur l'onglet offre d'emploi et affichez une offre                                                                                       |
| 7)<br>dos  | « Imprimez » cette offre au format PDF et enregistrez le fichier PDF dans le<br>ssier RE-1709283                                                |
| 8)         | Ouvrez le logiciel Word 3                                                                                                    |
| 9)<br>ave  | Créez un nouveau document Word, enregistrez le dans le dossier RE-170928<br>ec comme nom de fichier : le numéro de référence de l'offre trouvée |
| 10)        | Dans ce document Word, notez4                                                                                                    |
| 11)        | Sur internet, renseignez-vous sur l'entreprise et ses activités ;5                                                                              |
| 12)<br>can | Dans votre document Word, notez toutes les informations utiles à votre<br>adidature                                                             |
| 13)        | Copier votre CV et votre lettre de motivation dans le dossier RE-170928 5                                                                       |
| 14)        | Ouvrez votre lettre de motivation et adaptez-la à l'offre                                                                                       |
| 15)        | Enregistrez votre LM et votre CV au format PDF (dans le dossier RE-170928). 5                                                                   |
| 16)        | Renommez vos CV et LM 5                                                                                                    |
| 17)        | Ouvrez votre boîte mail 5                                                                                                    |
| 18)        | Créez un nouveau message avec5                                                                                                    |
| 19)        | Préparez votre itinéraire via Google Maps6                                                                                                    |
| 20)        | Enregistrer votre itinéraire de RDV au format PDF dans votre dossier RE-                                                                        |
| 1/1        | ل 6                                                                                                    |

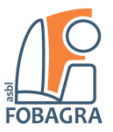

## Exercices de recherche d'emploi

Objectif : Postuler électroniquement.

- 1) Parcourez l'arborescence de votre ordinateur jusqu'au dossier Documents
- 2) Créez un nouveau dossier nommé **RE-170928**
- 3) Accédez au site d'Information sur le Marché du Travail Bruxelles

site IMT-B Professions Secteurs d'activité

- 4) Tapez votre profession en mot clé
- 5) Cliquez sur la profession qui vous correspond

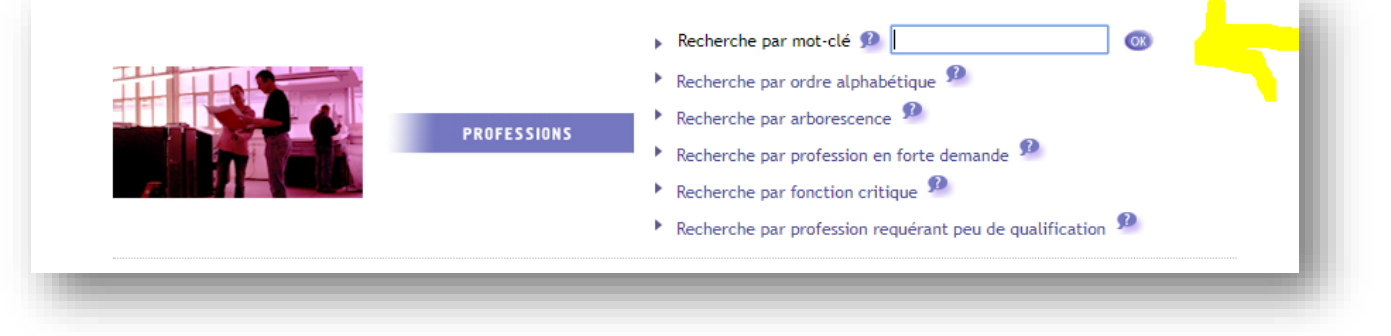

- 6) Cliquez sur l'onglet offre d'emploi et affichez une offre
- 7) « Imprimez » cette offre au **format PDF** et enregistrez le fichier PDF dans le dossier **RE-170928**
- 8) Ouvrez le logiciel Word

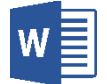

 9) Créez un nouveau document Word, enregistrez le dans le dossier RE-170928 avec comme nom de fichier : le numéro de référence de l'offre trouvée

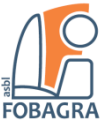

#### Exemple : Ci-dessous, l'offre trouvée a comme numéro de référence : 524683

| actiris.brusse                                                                                                    | s d'actiris                                                                                                    |                                                                                                    |                            |                   |
|----------------------------------------------------------------------------------------------------|----------------------------------------------------------------------------------------------------|----------------------------------------------------------------------------------------------------|----------------------------|-------------------|
| au coeur de l'emploi                                                                                                    | pus sur                                                                                                    | f Y in 🛛 🖸                                                                                           |                            | FR   1            |
|                                                                                                    | Actiris real 100 vend<br>pour le pre asin brux                                                                                                    | <b>deurs/ses</b><br>xellois d' <b>Uniqlo</b> .                                                       |                            |                   |
|                                                                                                    | Ch                                                                                                    | Employeur                                                                                            | Partenaire                 | Contacts          |
|                                                                                                    |                                                                                                    |                                                                                                    | Ones d'empior              |                   |
| Mon Actiris                                                                                                    |                                                                                                    |                                                                                                    | N                          | ouvelle Recherche |
| Mon Actiris<br>Mon espace personnel                                                                                                    | Detour<br>524683 colffe                                                                                                    | eur(h/f)                                                                                             | N                          | ouvelle Recherche |
| Mon Actiris<br>Mon espace personnel                                                                                                    | Potour<br>524683 coiffe                                                                                                    | eur(h/f)                                                                                             | N                          | ouvelle Recherche |
| Mon Actiris<br>Mon espace personnel<br>MON INSCRIPTION<br>OFFRES D'EMPLOI<br>Employeurs à la une                                                                                                    | Potour<br>524683 coiffe<br>Classification                                                                                                    | eur(h/f)<br>Services aux personnes                                                                   | Vines d'empion             | ouvelle Recherche |
| Mon Actiris<br>Mon espace personnel<br>MON INSCRIPTION<br>OFFRES D'EMPLOI<br>Employeurs à la une<br>Travailler comme intérimaire                                                                                   | Delour<br>524683 oiffe<br>Classification<br>Zone géographique de l'emploi                                                                                      | eur(h/f)<br>Services aux personnes<br>Belgique                                                       | Vines d'empion             | ouvelle Recherche |
| Mon Actiris<br>Mon espace personnel<br>MON INSCRIPTION<br>OFFRES D'EMPLOI<br>Employeurs à la une<br>Travailler comme intérimaire<br>Travailler pour une ALE<br>Offres d'autres sites emploi                        | 524683 confid<br>Classification<br>Zone géographique de l'emploi<br>Expérience                                                                                 | eur(h/f)<br>Services aux personnes<br>Belgique<br>Avec expérience demar                              | Viries d'empior            | ouvelle Recherche |
| Mon Actiris<br>Mon espace personnel<br>MON INSCRIPTION<br>OFFRES D'EMPLOI<br>Employeurs à la une<br>Travailler comme intérimaire<br>Travailler pour une ALE<br>Offres d'autres sites emploi<br>CONSELLS EMPLOI     | 524683 confi<br>Classification<br>Zone géographique de l'emploi<br>Expérience<br>Durée du temps de travail                                                     | eur(h/f)<br>Services aux personnes<br>Belgique<br>Avec expérience deman<br>Temps plein               | Contes d'empion            | ouvelle Recherche |
| MON INSCRIPTION<br>OFFRES D'EMPOIO<br>Employeurs à la une<br>Travailler comme intérimaire<br>Travailler comme ALE<br>Offres d'autres sites emploi<br>CONSELLS EMPLOI<br>MON MÉTIER                                 | 524683 composition terroritorio<br>Classification<br>Zone géographique de l'emploi<br>Expérience<br>Durée du temps de travail<br>Date de dernière modification | eur(h/f)<br>Services aux personnes<br>Belgique<br>Avec expérience deman<br>Temps plein<br>22/09/2017 | s / Coiffure et esthétique | ouvelle Recherche |
| Mon INSCRIPTION<br>OFFRES D'EMPLOI<br>Employeurs à la une<br>Travailler comme intérimaire<br>Travailler comme ALE<br>Offres d'autres sites emploi<br>CONSELS EMPLOI<br>MON MÉTIER<br>EMPLOI ET STAGES À L'ÉTRANGER | Peter<br>524683 confi<br>Classification<br>Zone géographique de l'emploi<br>Expérience<br>Durée du temps de travail<br>Date de dernière modification           | eur(h/f)<br>Services aux personnes<br>Belgique<br>Avec expérience deman<br>Temps plein<br>22/09/2017 | Vines d'empior             | ouvelle Recherche |

#### Dans mon dossier **RE-170928** on peut voir le fichier Word nommé **524683**

| Nom                           | Modifié le     | Туре            | Taille |
|-------------------------------|----------------|-----------------|--------|
| 524683                        | 28-09-17 15:38 | Document Micros | 12 Ko  |
| 📀 Détail d'une offre d'emploi | 28-09-17 15:38 | Chrome HTML Do  | 75 Ko  |

### 10) Dans ce document Word, notez

- □ le numéro de référence de l'offre,
- $\hfill\square$  la date de l'offre,
- □ le nom de l'entreprise,
- $\hfill\square$  le nom de la personne de contact

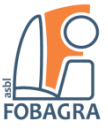

- 11) Sur internet, renseignez-vous sur l'entreprise et ses activités ;
- 12) Dans votre document Word, notez toutes les informations utiles à votre candidature
- 13) Copier votre CV et votre lettre de motivation dans le dossier **RE-170928**
- 14) Ouvrez votre lettre de motivation et adaptez-la à l'offre
  - □ le numéro de référence de l'offre,
  - □ la date du jour,
  - □ le nom de l'entreprise, **l'adresse**
  - □ le nom de la personne de contact, sa fonction, adresse mail

### 15) Enregistrez votre LM et votre CV au format PDF (dans le dossier RE-170928)

- 16) Renommez vos CV et LM
  - □ Prénom\_NOM\_fonction\_CV
  - □ Prénom\_NOM\_fonction\_LM

#### 17) Ouvrez votre boîte mail

#### 18) Créez un nouveau message avec

- □ Un destinataire : <u>isabelle.nani.fobagra@gmail.com</u>
- □ Un objet : le titre de la fonction pour laquelle vous postulez (la référence de l'offre)
- □ Un texte :

*Le texte de votre mail de candidature doit être clair et court. Il doit comprendre votre candidature et la fonction pour laquelle vous postulez.* 

#### □ CV et LM (PDF) en fichiers attachés

*Vous devez placer votre CV et votre lettre de motivation en pièces jointes et inviter le destinataire à ouvrir ces documents.* 

#### □ Une formule de politesse

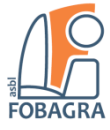

*Remerciez votre interlocuteur pour son attention et terminez le mail par une formule de politesse.*<sup>1</sup>

#### □ Votre nom en signature

#### Exemple :

| 6 | Isabelle NANI ⊲isabelle.nani.fobagra@gmail.com><br>À moi                                                                                                    |  |  |  |  |
|---|----------------------------------------------------------------------------------------------------|--|--|--|--|
|   | Bonjour Madame ANDRADE,                                                                                                    |  |  |  |  |
|   | Je vous envoie ma candidature suite à l'offre n° 524683.                                                                                                    |  |  |  |  |
|   | Vous trouverez en attaché mes CV et lettre de motivation.                                                                                                    |  |  |  |  |
|   | Soyez assurée de mon intérêt pour votre entreprise.                                                                                                    |  |  |  |  |
|   | Je vous remercie de votre attention et vous souhaite une excellente semaine.                                                                                                    |  |  |  |  |
|   | Bien à vous,<br>Isabelle NANI                                                                                                    |  |  |  |  |
|   | 2 pièces jointes                                                                                                    |  |  |  |  |
|   | IN ISABELLE NAME<br>Number de la diración de la diración<br>de la diración de la diración<br>de la diración de la diración de la diración<br>de la diración de la diración de la diración<br>de la diración de la diración de la diración<br>de la diración de la diración de la diración de la diración<br>de la diración de la diración de la diraci |  |  |  |  |
|   | Por Isabelle_NANI_F                                                                                                    |  |  |  |  |

## 19) Préparez votre itinéraire via Google Maps

#### Entretien d'embauche prévu pour

- □ La date : du mardi 3 octobre 2017
- □ L'heure : 10h

## 20) Enregistrer votre itinéraire de RDV au format PDF dans votre dossier RE-170928

<sup>&</sup>lt;sup>1</sup> Conseils emploi ACTIRIS : <u>http://www.actiris.be/ce/tabid/683/language/fr-BE/Postuler-par-mail.aspx</u>

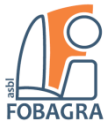

### Note :

Votre dossier devrait ressembler à ceci :

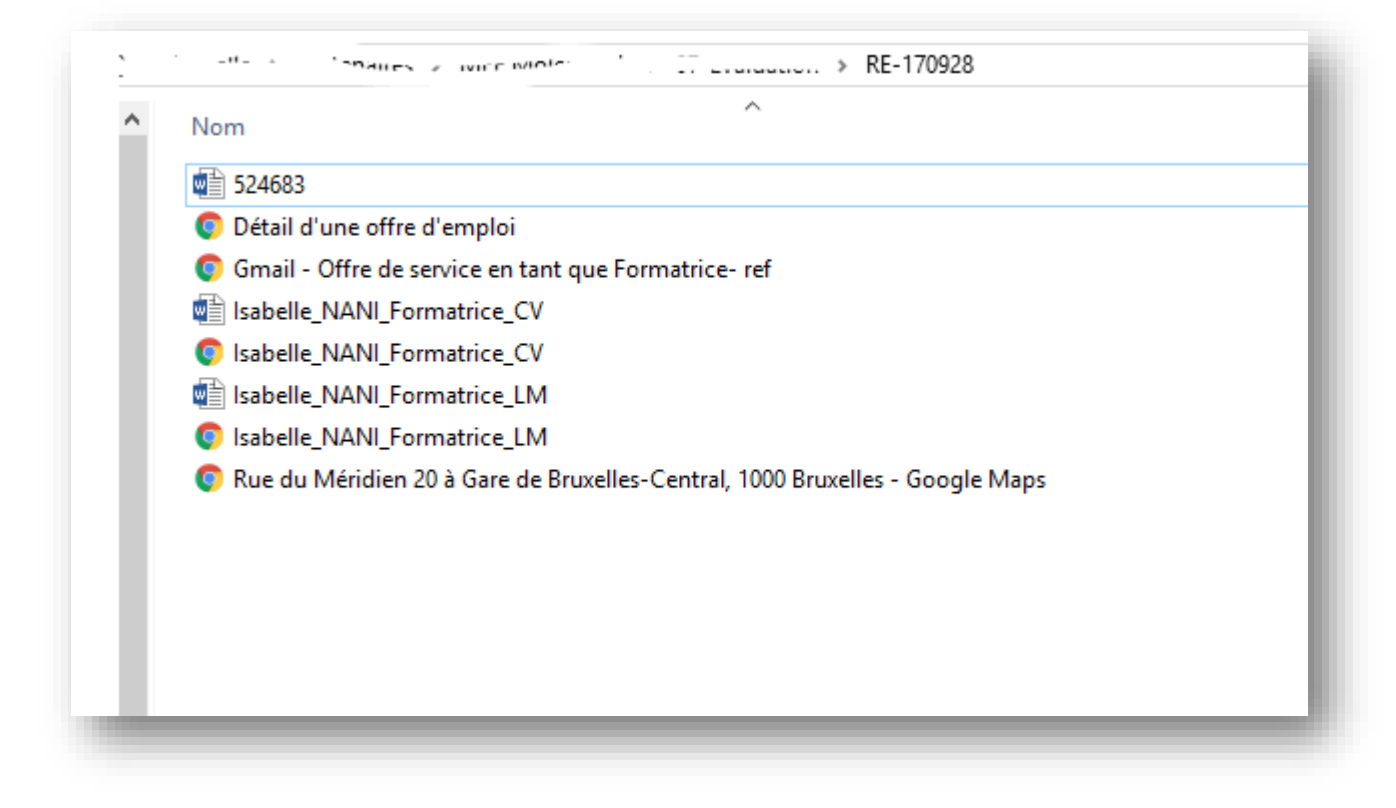

## Bonus

Rechercher un autre site d'offre d'emploi dans votre secteur

Inscrivez-vous sur ce site de recherche d'emploi

Retrouvez le mail envoyé et enregistrez-le au format PDF

Imprimez tous les documents utiles et classez-les par offre, par dates